## Postup pro dokončení registrace štafety pomocí slevového kódu

1) <u>Přihlásit</u> se do RunTour účtu. Pokud účet nemáte, pak si ho prosím nejprve založte <u>ZDE</u>.

2) Kliknout na button s textem "Nový závod".

| 3   2   4                              | 9   M   3   9   8   🛙  | ]   🚔   🚳   💁 Pošta – Miroslav Skopek – Outlo 🗙   👩 Facebook                                                     | × S WhatsApp                                                                            | 🛪 🥳 Můj účet - ČEZ RunTour á          | 2024 × +           |           | ~        | - a ×              |
|----------------------------------------|------------------------|----------------------------------------------------------------------------------------------------|-----------------------------------------------------------------------------------------|---------------------------------------|--------------------|-----------|----------|--------------------|
| $\ \ \leftarrow \ \ \rightarrow \ \ G$ | run-tour.cz/cs/ucet    |                                                                                                    |                                                                                         |                                       |                    |           | < 순☆ 筹   | 坐 🗆 🊯 :            |
| Kontakt                                | F (0)                  |                                                                                                    |                                                                                         |                                       |                    |           | Registro | ce Műj üzez        |
|                                        |                        | Nejdűležítőjití informace O ČEZ RunTour Mős                                                                      | ta/závody Vintuální závody Výslodky Články R                                            | unTalk Foto/Video RunTour vodičský tý | m Intensport RunTo | our výzva |          |                    |
|                                        | Nová registrace závodu | Změna údajů                                                                                                    | Ochrana soukromi                                                                        |                                       | Skupinová správa   |           | Odhlásit |                    |
|                                        |                        | м                                                                                                    | voslav Škopek (1980)   RTID: 29097 (Přepnout úš                                         | t 🔹                                   |                    |           |          |                    |
|                                        |                        | Můj účet<br>very ner<br>Vale objednivky (ak<br>Objednivka: #200721<br>Objednivka: #200721<br>Objednivka: #200721 | y yanka: tayang dariany pakar: Vyrovirt ta<br>tudini sezóna)<br>1607<br>15.<br>Linnalan |                                       |                    |           |          |                    |
|                                        |                        | INTERSPORT RunTou<br>Nature is oviji eti pro seatin<br>Distance *<br>© 10km © 5km ©<br>Cas*                      | ∾ výzva<br>wi2024<br>Slom                                                               |                                       |                    |           |          |                    |
|                                        |                        |                                                                                                    | 4. Zolit na koodra strainku                                                             |                                       |                    |           |          | Π                  |
| ा<br>।<br>।                            | H 👥 🛤 💁                | • 🖬 • • • म                                                                                                    |                                                                                         |                                       |                    |           | ^ 188 E  | 2<br>⊂ CES 11:30 🛒 |

## 3) Vybrat volbu štafetu ČEZ štafetový závod 2 x 5 KM nebo 4 x 2,5 KM.

| Kontakt f @ | Registrusse Miljúdet / Miljúdet /                                                                                                    |
|-------------|----------------------------------------------------------------------------------------------------|
|             | Registrace závodníka                                                                                                    |
|             | Základní údaje<br>Tomáš Matonoha (1980)<br>Registruji se na:<br>Klasická ČEZ RunTour<br>ČEZ štafetový závod 2×5 km ČEZ štafetový závod 4×2.5 km                                                                                                    |
|             | Sleva<br>Pokud jai od nás obdrželja slevový kád na registraci do závodu, uplatní ho prosim v tomto poličku. POZOR Nejedná<br>se o darkový poukaz, ten <u>uplatní prosim zde</u> .<br>Slevový kod<br>Slevový kod<br>Slevo |

4) Vybrat a zaškrtnout konkrétní závod/město.

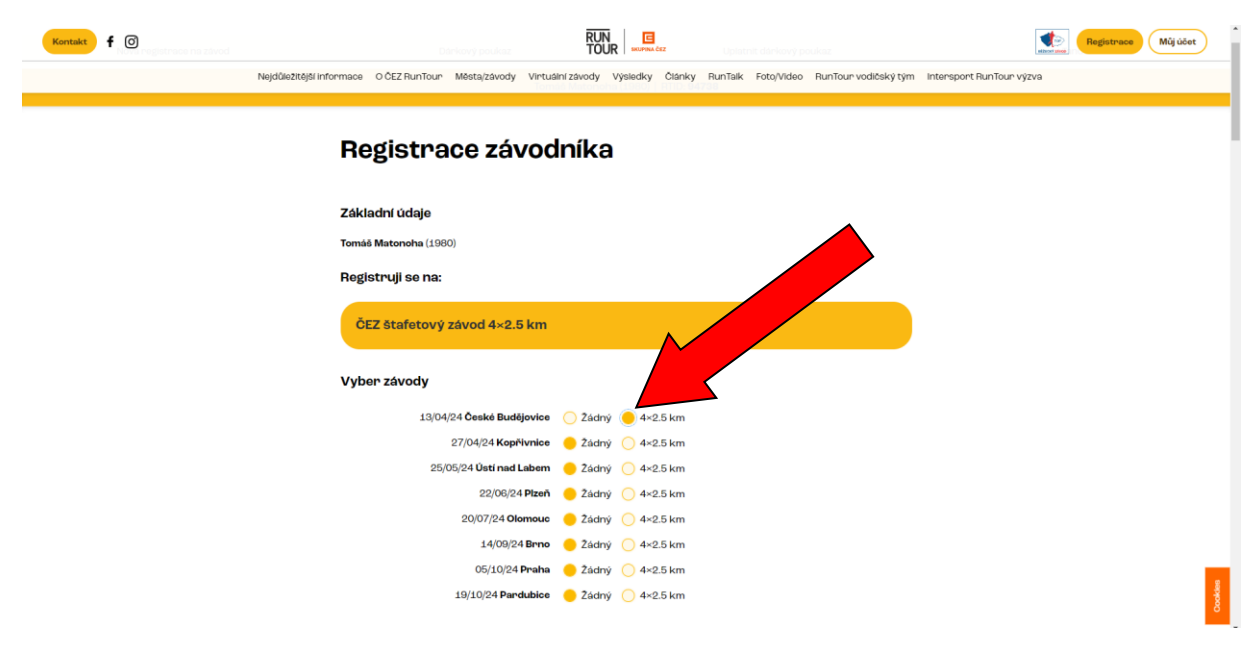

**5)** Doplnit název štafety a RTID čísla jejích členů v pořadí, ve kterém chtějí běžet. To znamená, že "Závodník 1" (bývá předvyplněno = osoba, která registruje štafetu) je osoba běžící první úsek, "Závodník 2" druhý úsek atd. Pokud po dokončení objednávky vznikne potřeba změnit pořadí startujících, pak tuto změnu může provést kapitán štafety (Závodník 1). V případě, že chcete např. z důvodu zranění vyměnit některého z členů štafety, pak tuto změnu nahlásíte na RunTour infolinku info@run-tour.eu.

| زنان المراكز المراكز المراك                    مراكز المراكز المراكز المراكز المراكز المراكز المراكز المراكز المراكز المراكز المراكز المراكز المراكز المراكز المراكز المراكز المراكز المراكز المراكز المراكز المراكز المراكز المراكز المراكز المراكز المراكز المر | mil ace |
|----------------------------------------------------------------------------------------------------|---------|
| subset 2 Starty   • 4-2.5 kml     subset     • • • • • • • • • • • • • • • • • • •                                                                                                    |         |
| Jurient staffery<br>Ruritouridg                                                                                                    |         |
| Renformad   Zivodnik 1   Tentis Materional (1980). HTD: 94798     Zivodnik 2     Time HTD     Zalatit norg uder:     Time HTD     Zivodnik 2     Time HTD     Zizer HTD     Zizer HTD     Zizer HTD     Zizer HTD     Zizer HTD     Time HTD                                                                                                    |         |
| Zivodnik 1         Tondi Musicovia (BBR): HTE: B4738         Zivodnik 2         Time         Attorn may udet         RTD         Zivodnik 3         Time         Zivodnik 4         Time         Zivodnik 2         Time         Zivodnik 3         Time         Zivodnik 4                                                                                                    |         |
| Toronda Matericana (1998) - FITC 19738<br>Zivochik 2<br>Fite mittibu Zahdtin navy solite<br>FITD<br>Zivochik 3<br>Toron FITD Zahdtin navy solite<br>FITD<br>Takatin navy solite<br>FITD<br>Takatin navy solite<br>FITD                                                                                                    |         |
| Zévodník 2<br>Temeltří Zakůt novy udet:<br>FID<br>Zévodník 3<br>Takůt nový udet:<br>IND                                                                                                    |         |
| Zniem RTD     Zaladitr novig ubbri       RTD     Závodnik 3       Zówem RTB     Zaladitr novig ubbri       RTD     Image: Comparison of the second second se                                                                           |         |
| RTD<br>ZAvodnik 3<br>Zalatit rowy udet<br>RTD                                                                                                    |         |
| Závodnik 3<br>Zniem RTD Zalatit nový účet<br>RTD                                                                                                    |         |
| Závodnik 3<br>ZolemikTito<br>Zialotik revej súdet:<br>RTD                                                                                                    |         |
| ZndemRTD Zaladit nový udet                                                                                                    |         |
| ято                                                                                                    |         |
|                                                                                                    |         |
|                                                                                                    |         |
| Závodník 4                                                                                                    |         |
| Znám RTID Založit rový účet                                                                                                    |         |
| DIN                                                                                                    |         |

| Koreait f @       |                                                                                                    | Migater Migater            |
|-------------------|----------------------------------------------------------------------------------------------------|----------------------------|
| Nejdőrezitéjti in | ormace O ČEZ RunTour Města/závody Virtuální závody Výsledky Články RunTalk Foto/Video RunTour vodičský tý                                                                                                    | n Intersport RunTour výzva |
|                   | Závodnik 3 True True True True True Távodnik 4 True Távodnik 2 True Távodnik 2 |                            |
|                   | RTD  Serve  Descarging of rules delevery load in a registricular do závedu, upitatri ho prositin v torneto politiku. POZOTI Nejadná co darkovy hod  Description a servery hod  Description a servery hod  Descript |                            |
|                   | a čím doplňovat energii?                                                                                                    |                            |

6) Do pole s názvem "Slevový kód" opsat nebo vložit kód.

7) Potvrdit zadané údaje kliknutím na button "Pokračovat v registraci".

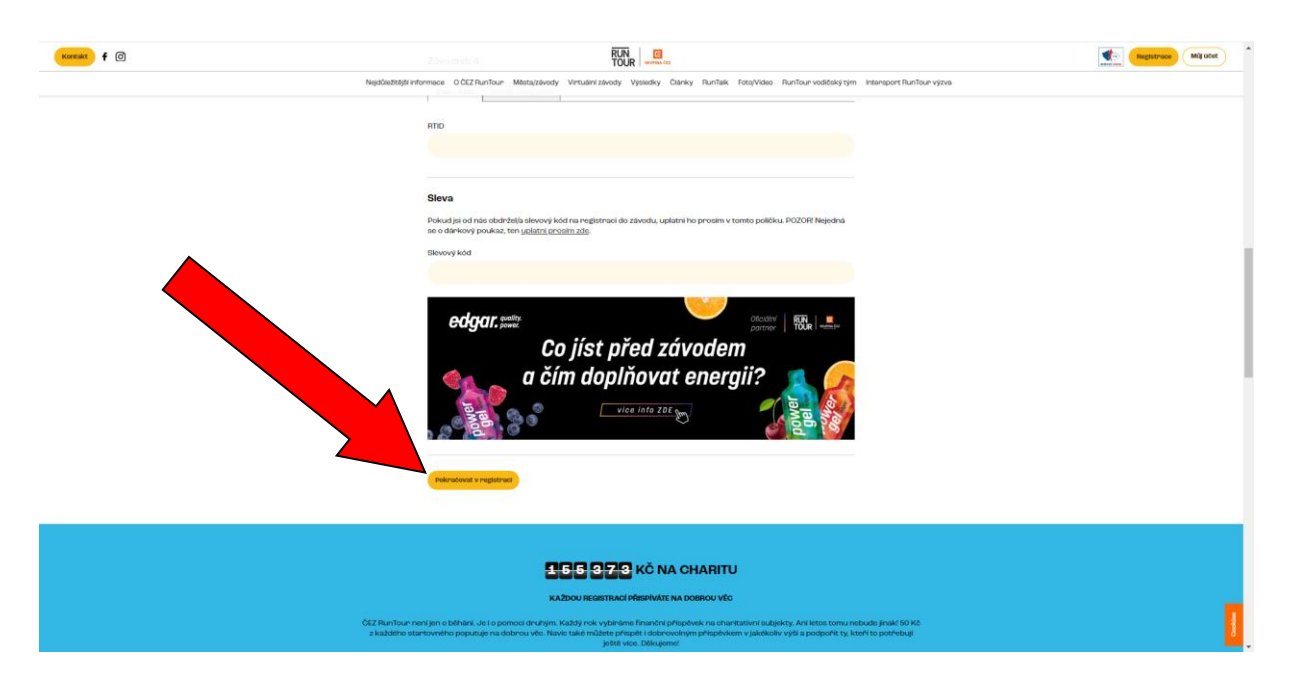

8) Zaškrtnout udílení "souhlasů" viz obrázek níže a potvrdit objednávku kliknutím na button "Objednávka zavazující k platbě".

| Konsiit f | RUA                                                                                                    | Registrace Miquoe |
|-----------|----------------------------------------------------------------------------------------------------|-------------------|
| Nej       | Webbilgti informace OCEZ RunTour Metalzativody Virtualini závody Výsledky Otáriky RunTaik Foto/Video RunTour voděský tým Intersport RunTour výzva                                                                                           |                   |
|           | Kontrola vložených údajů                                                                                                    |                   |
|           | CEZ Stafetovy závod Pardubice 2+5 km                                                                                                    |                   |
|           | Tornáš Matonoha (1980) ID:94738 Štafota ČEZ Contrada O Kč                                                                                                    |                   |
|           | Nikola Gunišoviš (1992) ID:22791 0 Kč                                                                                                    |                   |
|           | Přidat dalšiho závodníka                                                                                                    |                   |
|           | Charita (dobrovolný příspěvek)                                                                                                    |                   |
|           | I v letočnim rece putuje 50 Kö z každého startovného na podporu churitativních subjektů. Může ale také přispět i<br>dobrovníhě v jakékoliv výšil. Pokud tedy ohnete podpořit ty, kteří to potřebují ježité více, budeme moc rádi. Děkujemel |                   |
|           | Dobrovolný příspěvek v Kó                                                                                                    |                   |
|           |                                                                                                    |                   |
|           |                                                                                                    |                   |
|           | Celkem: 0 Kö ve. DPH                                                                                                    |                   |
|           | Zvolte si tvo platby                                                                                                    |                   |
|           |                                                                                                    |                   |
|           | VISA 🌒 🌑 meestro sodexò                                                                                                    |                   |
|           | Platba převodem je možná pouze do pondělo skaždým závodem.                                                                                                    |                   |
|           | Typ platby ' 🥚 Bez platby                                                                                                    |                   |
|           | Odestanim formuladve productivativa (2.7 Pun Tour: 2004, do kterrého se přihladujete,<br>prihladustime sevenu zátravetnímu stavu a seznámijí la jste se s                                                                                   |                   |
|           | Bouhlasim s <u>obchodo</u>                                                                                                    |                   |
|           | Objednivka zavanjeli k platbe                                                                                                    |                   |
|           |                                                                                                    |                   |
|           | NOVE műžete použit na ühnadu registracos i dvil dailli platebni metody skrza bonefity od zamíletnavatele:                                                                                                    |                   |
|           | 1. benefitmi kantou od Edenned (Edenned Benefits Cand) Edenned Cand), Stadi jen zvolit platbu kantou a pote                                                                                                    |                   |

**9)** Tímto je proces vytvoření registrace dokončen. Po dokončení objednávky se objeví potvrzující hláška, že registrace byla úspěšně zpracována.

| ← → ♂ 🖙 run-tour.cz/cs/registrace/p                                                                                                    | latba         |              |                  |                  |        |         |            | e          | R ☆ ひ [     | 1 🚯 E |
|----------------------------------------------------------------------------------------------------|---------------|--------------|------------------|------------------|--------|---------|------------|------------|-------------|-------|
| Kontakt <b>f</b> Ø                                                                                                    |               |              | RUN<br>TOUR      | E<br>SKUPINA ČEZ |        |         |            | gistrace   | Můj účet    | )     |
| Nejdůležitější informace                                                                                                    | O ČEZ RunTour | Města/závody | Virtuální závody | Výsledky         | Články | RunTalk | Foto/Video | RunTour vo | odičský tým | Inte  |
| Děkujeme! Tvá registrace byla úspěšně zpracována.<br>Potvrzení registrace jsme ti odeslali na e-mail.<br>Jakmile ti přiřadíme startovní číslo, budeme tě kontaktovat. |               |              |                  |                  |        |         |            |            |             |       |
| Novie o Dárkový poukaz Uplatnit dárkový poukaz Tander                                                                                                    |               |              |                  |                  | m      |         |            |            |             |       |
| Tomáš Matonoha (1980)   RTID: <b>94738</b>                                                                                                    |               |              |                  |                  |        |         |            |            |             |       |
| Platba bankovním převodem                                                                                                    |               |              |                  |                  |        |         |            |            |             |       |
| Úhradu startovného proveďte dle následujících údajů                                                                                                    |               |              |                  |                  |        |         | Cookles    |            |             |       |